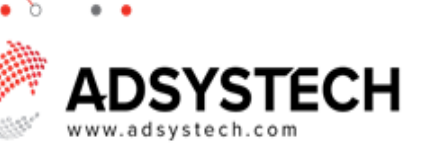

## Summary

When logging into Version 6 for the first time, users may need to reset their password.

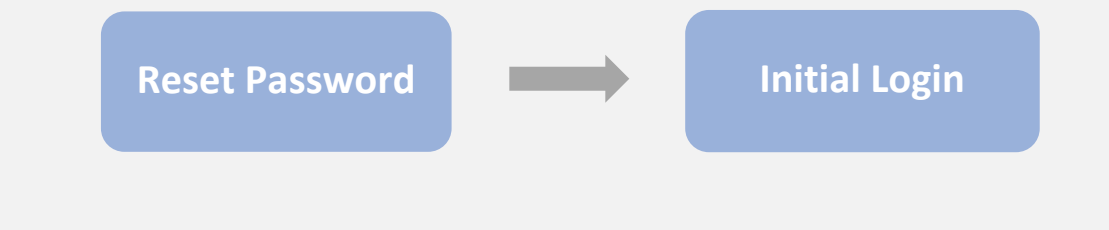

## Reset Password: on Login Screen

If a password has not been provided, you can reset it here:

- Click on **FORGOT PASSWORD** In the popup window:
- Enter your email address.
- Click SEARCH

The new password will be sent to your email account.

- Check your email & click the link in the email.
- Login and enter the code provided in the email.
- Choose a new password.
- Click CONTINUE

| User ID:                                                                                                    | -                                                                                                    |                              |
|----------------------------------------------------------------------------------------------------|----------------------------------------------------------------------------------------------------|------------------------------|
| Password:                                                                                                    |                                                                                                    | Show                         |
| Start                                                                                                    |                                                                                                    |                              |
| Forgot passwo                                                                                                    | rd?                                                                                                    |                              |
|                                                                                                    |                                                                                                    |                              |
| Choose a new password                                                                                                    |                                                                                                    |                              |
|                                                                                                    |                                                                                                    |                              |
| Please check your email or phone<br>you don't receive within 30 minu<br>unctuation marks. It must be at l                                  | e for a message with your code.Please check<br>utes.A strong password is a combination of lef<br>least 6 characters long.     | your spam folder<br>ters and |
| Please check your email or phone<br>you don't receive within 30 minu<br>unctuation marks. It must be at I<br>Security Code                 | e for a message with your code.Please check<br>utes.A strong password is a combination of lei<br>least 6 characters long.     | your spam folder<br>ters and |
| Please check your email or phone<br>you don't receive within 30 minu<br>unctuation marks. It must be at I<br>Security Code<br>New Password | e for a message with your code.Please check<br>utes.A strong password is a combination of le<br>least 6 characters long.<br>e | your spam folder<br>ters and |

Tip: A user account must be created with the user's valid email address.

## Initial Login: on Login Screen

Enter the URL provided by your administrator.

- Enter login ID and password.
  - Click START
- If you are a member of multiple user groups, select your desired user group and click **START** again.
  - The system will now open to your account.

| SECM F           | Project |
|------------------|---------|
|                  |         |
| User ID:         |         |
| Password:        | Show    |
| Start            |         |
| Forgot password? |         |

Tip: Your user ID and password from Version 5 may work for logging into Version 6.